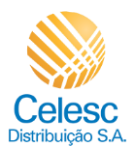

Segunda via PDF

## Agência Web Celesc

## Perfil Imobiliárias

Passo a passo para emitir **Segunda via de conta** das unidades consumidoras vinculadas a imobiliária.

| Explicação                                                                                    | Captura de tela                                                                                                    |                                                                                                    |
|-----------------------------------------------------------------------------------------------|----------------------------------------------------------------------------------------------------|----------------------------------------------------------------------------------------------------|
| Minha Celesc - Agência Virtual - Google Chrome                                                |                                                                                                    |                                                                                                    |
| (2) Na tela inicial da<br>UC, clique em                                                       | Celesc                                                                                                    | Trocar.imóvel                                                                                                    |
| 🗐 2ª via de conta                                                                             | Olá, ≋ en                                                                                                    | ormar falta de Comparativo com o mês anterior<br>ergia                                                                                                    |
| C arquivo será                                                                                | Março<br>Venceu em 10/03/2024                                                                                                    | \$ 88,52                                                                                                    |
| baixado na máquina<br>local, acesse os<br><i>downloads</i> para<br>visualizar o<br>documento. | 2º via de conta<br>2                                                                                                    |                                                                                                    |
| 110006974484.pdf - Adobe Acrobat Reader (64-bit)                                              |                                                                                                    |                                                                                                    |
| Exemplo de uma<br>segunda via de<br>fatura<br>emitida via Agência<br>Web.                     | Celesc Distribuicao S.A.     Av Itemares, 100 Florenopolis     CNPJ: 08 336.7830001-00 Insc. Est: 25526662     EMISSÃO: 20/02/2024 APRES: 22/02/2024 NOTA FISCAL/CONTA DE ENERGIA ELÉTRICA     CPF     R   Classificação: RESIDENCIAL / CONVENCIONAL / MONOFASICO     Tensão nominal ou contratada (V): 220     Limites adeguados de tensão (V): 202 a 231   Grupo de Tensão: 0     Convencional     DADOS DA MEDIÇÃO     Equipamento:   LiDA     Unidade de medida:   kWh     Origem da leitura atual:   117/02/2024   Lan     Data da leitura atual:   20/03/2024   Sut     Data da leitura atual:   314   Leitura atual:   6/19     Leitura atual:   5/314   Leitura atual:   5/314     Leitura atual:   115   Consumo faturamento:   1,00     Consumo faturamento:   1,00   Consumo faturamento:   110     Consumo faturamento:   1105   Fator de potència:   115 | Conta de<br>Energia Elétrica   A - SERIE UNICA: - FAT-01-20241149/17/57.2 REF.: 02/2024   N° DA UNIDADE<br>CONSUMIDORA VENCIMENTO<br>10/03/2024   TENDIMENTO AO CLIENTE<br>LIGUE<br>0800 048 0120 VENCIMENTO<br>115 kWh   VALOR ATÉ O VENCIMENTO<br>R\$ 88,52   des do Faturamento<br>nsumo Tudi<br>msumo Tudi<br>(1\$) Yalor (R\$)<br>0.302087 Yalor (R\$)<br>40.49   des do Faturamento<br>nsumo Tudi<br>msumo Tudi<br>(1\$) Yalor (R\$)<br>0.302087 Yalor (R\$)<br>40.49   gamento a 6 Serviços<br>ap Municipal<br>botal (R\$) Serviços<br>6.45 |